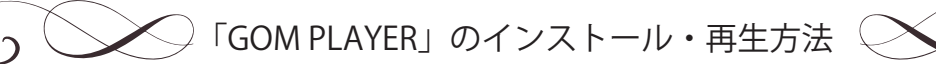

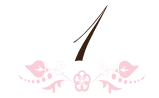

対応 OS : Windows 7、Windows Vista、Windows XP、Windows 2000、Windows ME

GOM PLAYER をダウンロードする

①http:// www.gomplayer.jp にアクセスし、 「今すぐダウンロード」をクリックします。

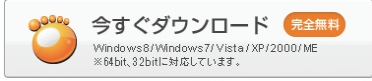

②以下の確認ウィンドウが開きます。「保存」を クリックしてください。

| ファイルのダウンロード - セキュリティの警告                                                                                     |  |  |  |
|----------------------------------------------------------------------------------------------------|--|--|--|
| このファイルを実行または保存しますか?                                                                                         |  |  |  |
| 名前: GOMPLAYERIPSETUREXE<br>種類 アプリケーション, 9.20 MB<br>発信元 www.gomplayer.jp                                     |  |  |  |
| 赛行(B) (保存(S) キャンセル                                                                                          |  |  |  |
| インターネットのファイルは常に立たますが、このファイルの種類はコンピューターに問題を起こす可能性があります。発信元が言類できない場合は、このソフドウェアを<br>実行したり保存したりしないでくだとい、危険性の説明月 |  |  |  |

③保存場所を選択します。ダウンロード場所の 指定が特にない場合は、「デスクトップ」にします。 「保存」をクリックしてください。ダウンロードが 開始されます。

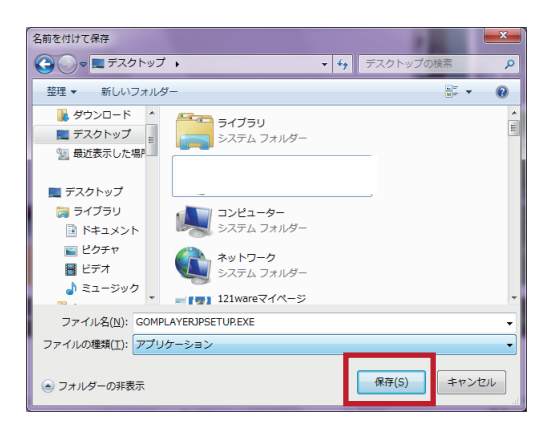

④ダウンロードが完了したら「閉じる」をクリック

## します。

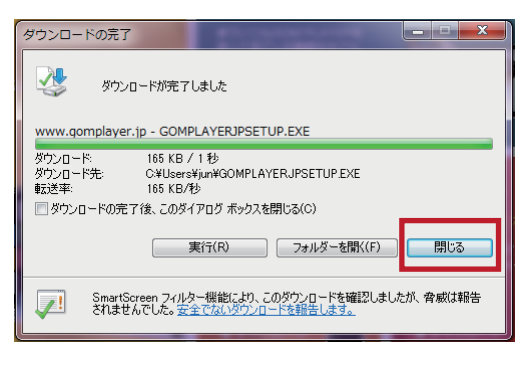

デスクトップ上に右のアイコン が出来ています。

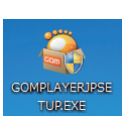

- GOM PLAYER をインストールする
- ダウンロードした「GOM PLAYERSETUP(.EXE)」
   をダブルクリックします。

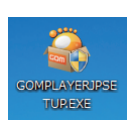

 ②パソコンにインストールするためのセットアップ ウィザードが始まります。手順にしたがって進め ます。「次へ」をクリックしてください。

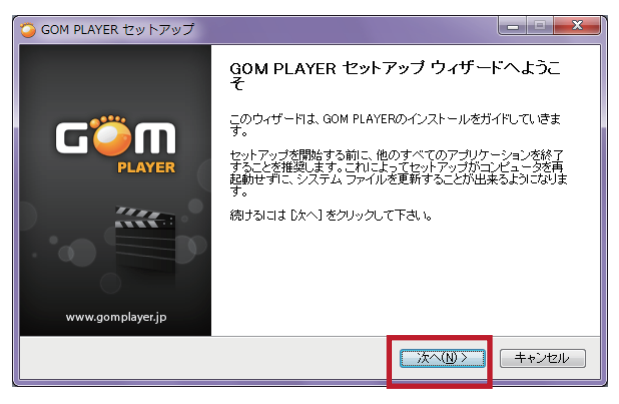

③ライセンス契約書をご確認いただき、同意する場合 は「同意する」をクリックします。

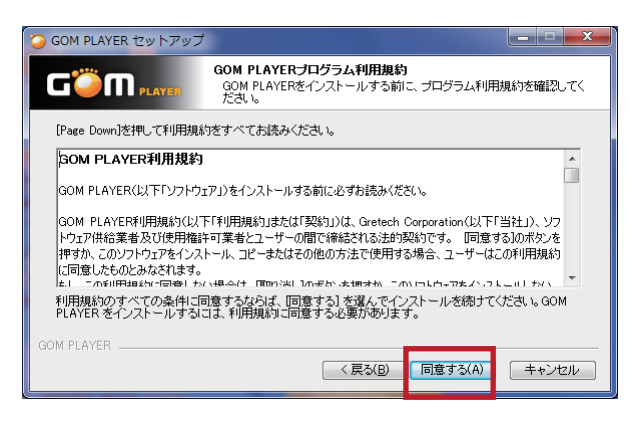

- ④コンポーネントを選択します。
  - [インストールタイプを選択]は「通常インストール」 のまま「次へ」をクリックしてください。

| 🧿 GOM PLAYER セットアップ                                                        |                                                                                                    |  |  |  |
|----------------------------------------------------------------------------|----------------------------------------------------------------------------------------------------|--|--|--|
|                                                                            | <b>/ボーネントを選んでください。</b><br>OM PLAYERのインストール オブションを選んでください。                                                                                                    |  |  |  |
| インストールしたいロンボーネントにチェックを付けて下さい。不要なものについては、チェックを外して下さい。 続けないは DXへいをクリックして下さい。 |                                                                                                    |  |  |  |
| インストール タイブを選択:<br>まだは、インストール オブション<br>コンボーネントを選択:                          | 通常インストール ▼ ■ピーファイル ■ ■ ーデックのインストール ● ● コラテックのインストール ● ● コラテカムの関連付け ● ③ のか PLAYERをデフォルトブレイヤーに設定 ● ● 数寸は動面ファイルをGOM PLAYERに関連付け ▼ 取明 ● 取明 □・規約は動面ファイルをSOM PLAYERに関連付け ▼ 取明 □・パーネントの 日にマウス カーソルを移動すると、ここは期期 が表示されます。 |  |  |  |
| GOM PLAYER                                                                 | (原3(8) 次へ(11)) キャンセル                                                                                                    |  |  |  |

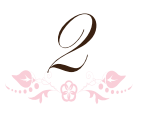

ご使用の PC 環境によっては、Google ツールバーや Google Chrome のインストールが案内される場合が あります。

インストールを希望しない場合は、項目のチェックを 外して、「次へ」をクリックしてください。

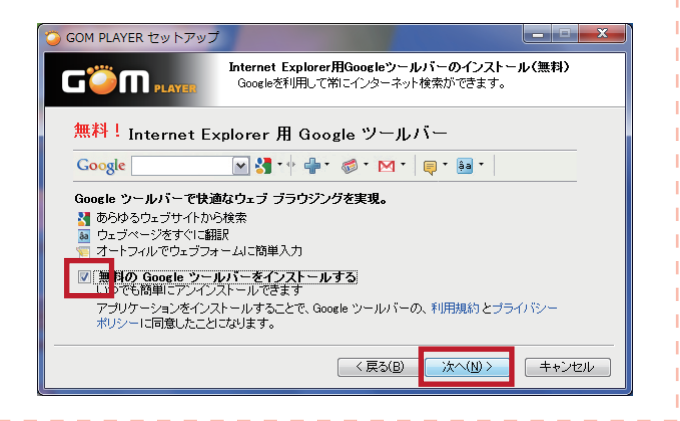

⑤インストール先を選択します。

インストール場所の指定が特にない場合は、 そのまま [ インストール ] をクリックしてください。

| 🧿 GOM PLAYER セットアップ                       | *                                                             | ×                   |
|-------------------------------------------|---------------------------------------------------------------|---------------------|
|                                           | インストール先を選んでください。<br>GOM PLAYERをインストールするフォルダを選んでくださ            | šl. 10              |
| GOM PLAYERを以下のフォル<br>を押して、別のフォルダを選択<br>い。 | ダミインストールします。異なったフォルダミインストールす<br>してください。インストールを始めるコは ビンストール1を2 | るコよ、[参照]<br>ルックして下さ |
| - インストール先 フォルダ<br>〇半Program Files¥GRET    | 20Ht/Com9loyer                                                | R(B)                |
| GOM PLAYER                                | (長38) インストール                                                  | <br>キャンセル           |

インストールが始まります。

⑥インストールが正常に完了すると、完了画面が表示 されます。[完了]をクリックしてください。

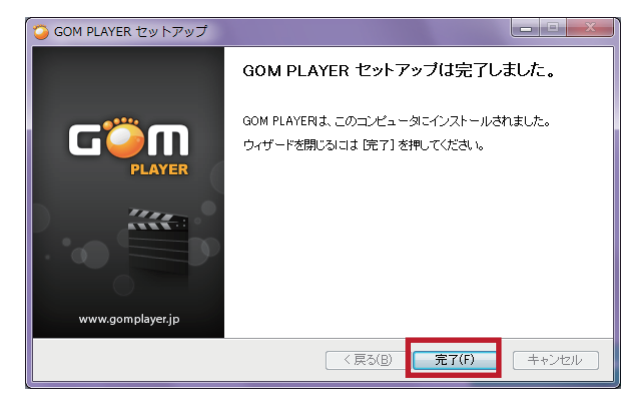

⑦デスクトップにショートカットアイコンが表示され ます。

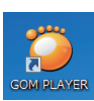

3 USB メモリーに記録された映像を再生する

※ご使用の PC 環境によって異なりますが、PC に USB メモリーを接続すると、以下の画面が表示 されます。

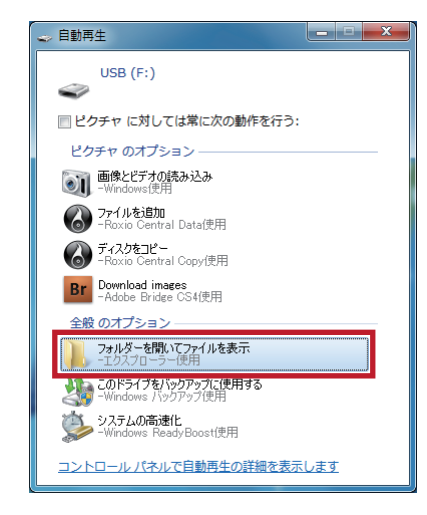

[フォルダを開いてファイルを表示]をクリックします。

 ①USB メモリーに保存されたデータは以下のように 表示されます。

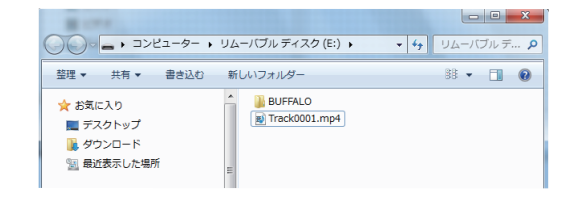

 ※[BUFFALO] フォルダにはこの USB に対する様々な ユーティリティツールの実行ソフトが保存されて います。
 ※当院で録画したデータは Track・・・・.mp4 という名前で保存されています。
 「・・・」は連番が入り、録画する毎に数字が増えて いきます。

②録画データを GOM PLAYER のアイコンの上にドラッグ &ドロップ、もしくはファイルを選択し、ダブルクリック

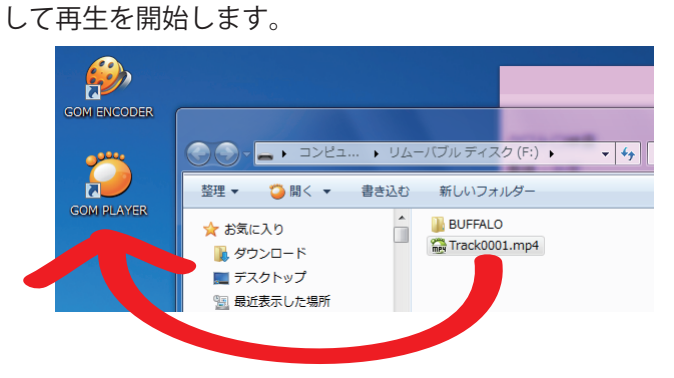